# **Configure ISE 3.4 Debug Log Settings**

### Contents

| <b>Introduction</b>   |  |  |
|-----------------------|--|--|
| <u>Prerequisites</u>  |  |  |
| Requirements          |  |  |
| Components Used       |  |  |
| <u>Configure</u>      |  |  |
| <b>Configurations</b> |  |  |
| <u>Verify</u>         |  |  |
| Common Use Cases      |  |  |

## Introduction

This document describes how to configure Debug Log Settings on Cisco Identity Services Engine (ISE) 3.4 to customize the Max File Size and File Count.

## Prerequisites

#### Requirements

Cisco recommends that you have knowledge of these topics:

Cisco ISE

#### **Components Used**

The information in this document is based on these software and hardware versions:

• Cisco ISE version 3.4

The information in this document was created from the devices in a specific lab environment. All of the devices used in this document started with a cleared (default) configuration. If your network is live, ensure that you understand the potential impact of any command.

## Configure

Commonly with components in more verbose log levels such as debug and trace, log files tend to rotate more quickly than anticipated due to the rapid generation of information. With this feature, you can customize the log file size and file count to allow for more information to be logged for specific components before the logs are written over.

#### Configurations

Navigate to Operations > Troubleshoot > Debug Wizard > Debug Log Configuration. Select the node which you want to change the debug log settings for from the Node List - note that any settings changed only affect this

selected node. Select the Component which you would like to change the settings for, and clickDebug Log Settings.

Note: You cannot change the Debug Log Settings for any component in Log fileprrt-server.log

| Engine Coperations / Troubleshoot |                    |                              |              |                                                                                                    |                 |                                  |                | , Q        | ۵ ۵                | ۵<br>۵      | A                |   |
|-----------------------------------|--------------------|------------------------------|--------------|----------------------------------------------------------------------------------------------------|-----------------|----------------------------------|----------------|------------|--------------------|-------------|------------------|---|
| Щ                                 | Bookmarks          | Diagnostic Tools Download Lo | ogs Deb      | ug Wizard                                                                                                    |                 |                                  |                |            |                    |             |                  |   |
|                                   | Dashboard          | Debug Profile Configuration  | Node List >  | ise-3-4-909-55.mabramsk.la                                                                                                    | b               |                                  |                |            |                    |             |                  |   |
| 10                                | Context Visibility | Deoug Log Configuration      | Debu         | ig Level Cont                                                                                                    | figuratio       | on                               |                |            |                    |             |                  |   |
| 0                                 | Policy             |                              | Total Disk S | ipace                                                                                                    |                 | 254 0                            | iB             |            |                    |             |                  |   |
| 80                                | Administration     |                              | Current      | Space usage - sugs (200<br>Space usage - sugs (200<br>Space usage - sug | g Filter Enable | Log Filter Disable Debug Log     | Settings ①     |            |                    | Quick Fi    | ter $\checkmark$ | V |
| ก็ไป                              | Work Centers       |                              |              | Component Name                                                                                                    | Log Level       | Description                      | Log file Name  | Log Filter | Max File Size (MB) | File Count  |                  |   |
| ?                                 | Interactive Help   |                              | 0            | portal-session-manager                                                                                                    | INFO            | Portal Session Manager debug     | guest.log      | Disabled   | 10 (default)       | 30 (default | )                | • |
|                                   |                    |                              | 0            | portal-web-action                                                                                                    | INFO            | Base Portal debug messages       | guest.log      | Disabled   | 10 (default)       | 30 (default | )                |   |
|                                   |                    |                              | 0            | posture                                                                                                    | INFO            | Posture debug messages           | ise-psc.log    | Disabled   | 60 (default)       | 15 (default | )                |   |
|                                   |                    |                              | 0            | previewportal                                                                                                    | INFO            | Preview Portal debug messages    | guest.log      | Disabled   | 10 (default)       | 30 (default | )                |   |
|                                   |                    |                              | •            | profiler                                                                                                    | INFO            | profiler debug messages          | profiler.log   | Disabled   | 60 (default)       | 50 (default | )                |   |
|                                   |                    |                              | 0            | prometheus                                                                                                    | INFO            | Prometheus Debug Logs            | prometheus.log | N/A        | 10 (default)       | 10 (default | )                |   |
|                                   |                    |                              | 0            | provisioning                                                                                                    | INFO            | Client Provisioning client debug | ise-psc.log    | Disabled   | 60 (default)       | 15 (default | )                |   |

Debug Log Configuration Page

Set the Max File Size (MB) and File Count as needed to troubleshoot the issue. The Max File Size can be set in any range of 1-100 MB. There is no maximum File Count limit enforced.

Warning: In order to avoid filling up the disk with log files, the total Disk space usage for logs cannot exceed 60GB. If the Debug Log Settings inputted would exceed this threshold, you see a warning message "Disk space usage for logs exceeds 60GB. Please reduce Max File Size/File Count" and cannot save your changes.

# Debug Log Settings

You can configure the maximum file size and the number of files for each debug log component. You can also specify the date/time after which these values must be reset to default.

| 100        |                           |        |      |
|------------|---------------------------|--------|------|
|            | Default: 60MB             |        |      |
| ile Count  |                           |        |      |
| 100        |                           |        |      |
|            | Default: 50               |        |      |
| Specify Da | te/Time to Reset to Defau | t      |      |
|            |                           | Cancal | Saua |

Debug Log Settings Window

Optionally, you can also specify a date and time for these setting to return to default. To do this, select the **Specify Date/Time to Reset to Default** checkbox and set the date and time when the settings reset.

**Warning**: The time that is used for this configuration is the Cisco ISE clock. Please ensure all the nodes are in sync with NTP server to avoid unexpected behaviors.

# **Debug Log Settings**

You can configure the maximum file size and the number of files for each debug log component. You can also specify the date/time after which these values must be reset to default.

| Max File Size (MB) |             |          |         |        |        |                    |            |
|--------------------|-------------|----------|---------|--------|--------|--------------------|------------|
| 100                |             |          |         |        |        |                    |            |
|                    | Defaul      | t: 60M   | IB      |        |        |                    |            |
| File Count         |             |          |         |        |        |                    |            |
| 100                |             |          |         |        |        |                    |            |
|                    | De          | fault: 5 | 50      |        |        |                    |            |
| Specify Date/      | Time to Re  | set to   | Defau   | lt     |        |                    |            |
| 🕂 This will overri | de existing | g confi  | guratio | ons fo | r thos | se partic          | ular files |
| 08/07/2024         | İ           | 5        | ~       | 40     | ~      | $_{\rm PM}$ $\sim$ | -          |
|                    |             |          |         | 0      | ance   |                    | Sava       |
|                    |             |          |         | 0      | ance   | 21                 | Save       |

Specify Date/Time Configuration

Click Save to put the settings into effect.

In order to reset the Debug Log Settings to the default value for a component, you can select the component and click the **Reset to Default** option, then select **Yes** in the pop-up window.

| / Edit | ← Reset to Refault | Log Filter Enable | Log Filter Disable | Debug Log Settings 🛈 |
|--------|--------------------|-------------------|--------------------|----------------------|
|--------|--------------------|-------------------|--------------------|----------------------|

|   | $\bigcirc$             |           |                                  |                         |            |                    |              |
|---|------------------------|-----------|----------------------------------|-------------------------|------------|--------------------|--------------|
|   | Component Name         | Log Level | Description                      | Log file Name           | Log Filter | Max File Size (MB) | File Count   |
|   |                        |           |                                  |                         |            |                    |              |
| 0 | policy-engine-timelog  | INFO      | Timelog for policy engine        | policy-eval-time.log    | Disabled   | 60 (default)       | 15 (default) |
| 0 | portal                 | INFO      | Portal (Guest, Hotspot, BYOD, C  | guest.log               | Disabled   | 10 (default)       | 30 (default) |
| 0 | portal-session-manager | INFO      | Portal Session Manager debug     | guest.log               | Disabled   | 10 (default)       | 30 (default) |
| 0 | portal-web-action      | INFO      | Base Portal debug messages       | guest.log               | Disabled   | 10 (default)       | 30 (default) |
| 0 | posture                | INFO      | Posture debug messages           | ise-psc.log             | Disabled   | 60 (default)       | 15 (default) |
| 0 | previewportal          | INFO      | Preview Portal debug messages    | guest.log               | Disabled   | 10 (default)       | 30 (default) |
| • | profiler               | INFO      | profiler debug messages          | profiler.log            | Disabled   | 100 (custom)       | 100 (custom) |
| 0 | prometheus             | INFO      | Prometheus Debug Logs            | prometheus.log          | N/A        | 10 (default)       | 10 (default) |
| 0 | provisioning           | INFO      | Client Provisioning client debug | ise-psc.log             | Disabled   | 60 (default)       | 15 (default) |
| 0 | prrt-JNI               | DEBUG     | prrt policy decision request pro | prrt-management.log     | Disabled   | 10 (default)       | 30 (default) |
| 0 | pxgrid                 | INFO      | pxGrid messages                  | pxgrid-server.log       | Disabled   | 20 (default)       | 15 (default) |
| 0 | pxGrid Cloud           | INFO      | pxGrid Cloud messages            | pxcloud.log, hermes.log | Disabled   | 20 (default)       | 15 (default) |

Quick Filter  $\sim$ 

Y

Reset to Default Setting

### Verify

After changing the Debug Log Settings, monitor the Predicted Space Usage for Debug Logs volume taken up on the Total Disk Space to ensure that the disk does not fill to capacity.

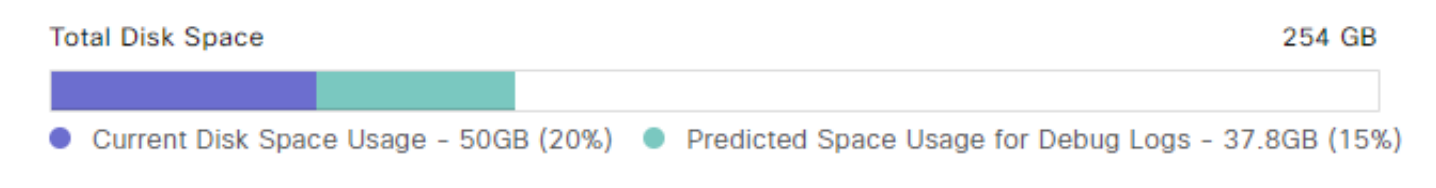

Total Disk Space Chart

Ensure that the Max File Size (MB) and File Count columns of the table reflect the saved changes.

#### **Debug Level Configuration**

| Total Disk | Space<br>Disk Space Usage - 50GB (20% | 6) • Predicted   | 254 G<br>Space Usage for Debug Logs - 37.8GB (19 | B<br>5%)            |            |                    |                     |          |
|------------|---------------------------------------|------------------|--------------------------------------------------|---------------------|------------|--------------------|---------------------|----------|
| 🖉 Edit     | Seset to Default ■ Log                | og Filter Enable | Log Filter Disable Debug Log                     | Settings ()         |            |                    | Quick Filter $\lor$ | $\nabla$ |
|            | Component Name                        | Log Level        | Description                                      | Log file Name       | Log Filter | Max File Size (MB) | File Count          |          |
|            |                                       |                  |                                                  |                     |            |                    |                     |          |
| 0          | portal-session-manager                | INFO             | Portal Session Manager debug                     | guest.log           | Disabled   | 10 (default)       | 30 (default)        | ^        |
| 0          | portal-web-action                     | INFO             | Base Portal debug messages                       | guest.log           | Disabled   | 10 (default)       | 30 (default)        |          |
| 0          | posture                               | INFO             | Posture debug messages                           | ise-psc.log         | Disabled   | 60 (default)       | 15 (default)        |          |
| 0          | previewportal                         | INFO             | Preview Portal debug messages                    | guest.log           | Disabled   | 10 (default)       | 30 (default)        |          |
| 0          | profiler                              | INFO             | profiler debug messages                          | profiler.log        | Disabled   | 100 (custom)       | 100 (custom)        |          |
| 0          | prometheus                            | INFO             | Prometheus Debug Logs                            | prometheus.log      | N/A        | 10 (default)       | 10 (default)        |          |
| 0          | provisioning                          | INFO             | Client Provisioning client debug                 | ise-psc.log         | Disabled   | 60 (default)       | 15 (default)        |          |
| 0          | prrt-JNI                              | INFO             | prrt policy decision request pro                 | prrt-management.log | Disabled   | 10 (default)       | 30 (default)        |          |
| 0          | pxgrid                                | INFO             | pxGrid messages                                  | pxgrid-server.log   | Disabled   | 20 (default)       | 15 (default)        |          |

Debug Log Settings After Configuration

You can verify the **log size** from the CLI of Cisco ISE. Issue the **show logging application** | **include collector.log** command. Replace **collector.log** with the appropriate log file to be verified.

<#root>

admin#

show logging application | include collector.log

```
84851938 Oct 15 2024 16:53:59 collector.log
```

### **Common Use Cases**

Some components tend to rotate more frequently with more verbose log levels selected. Listed are some of these components and the recommended values to set when debugging issues related to these components:

- collector
  - Max File Size: 100 MB
  - File Count: 25
- profiler
  - Max File Size: 100 MB
  - File Count: 50 (default)